考生面试时正对摄像头保持坐姿端正。双手和头部完全 呈现在复试专家可见画面中; 2、考生端两台设备开启摄像 头, 电脑自带摄像头对准考生本人, 另一部电脑或手机摄像 头从考生侧后方拍摄。要保证考生考试屏幕能清晰地被复试 专家组看到; 3、考生提前测试设备和网络。需保证设备电

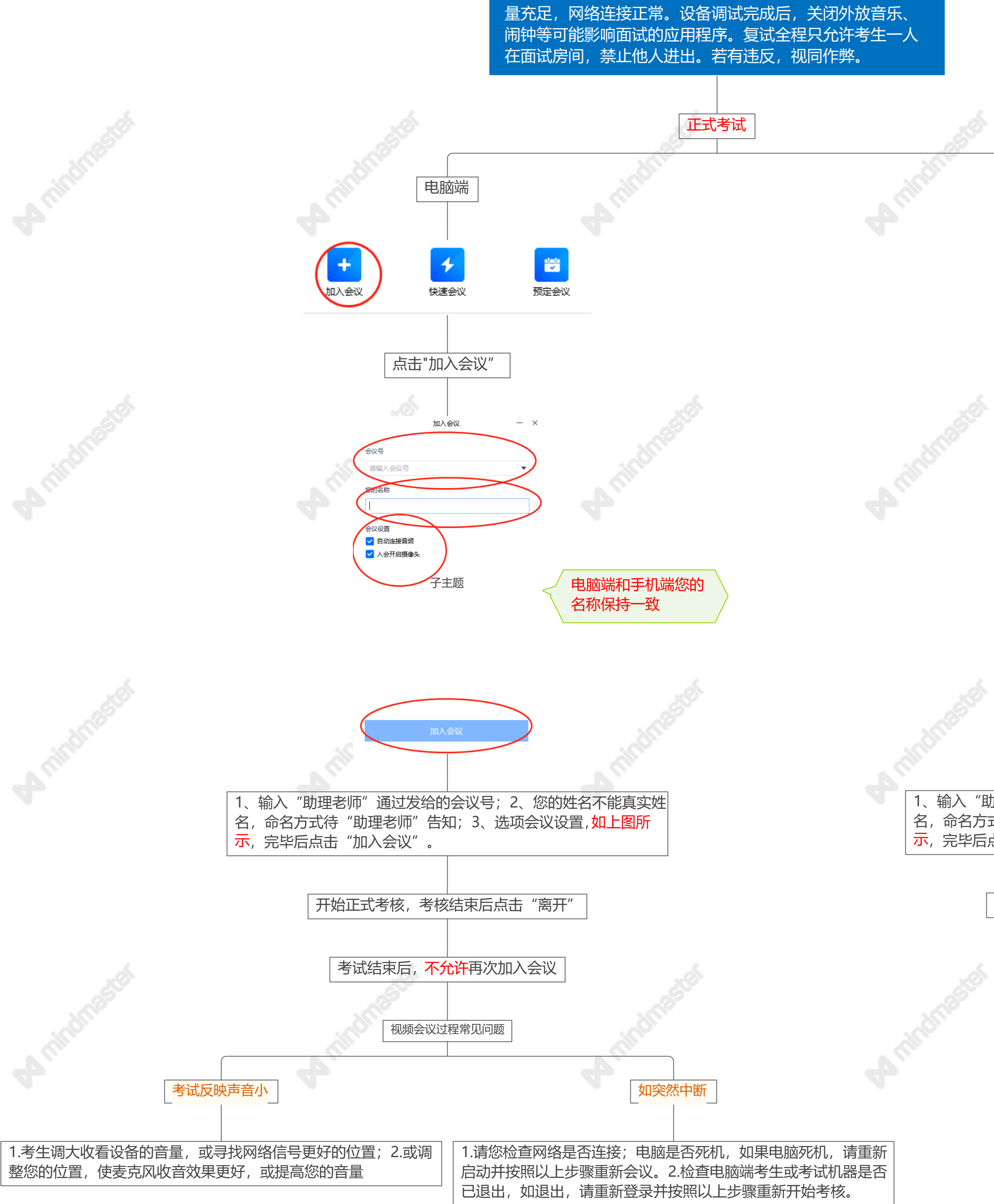

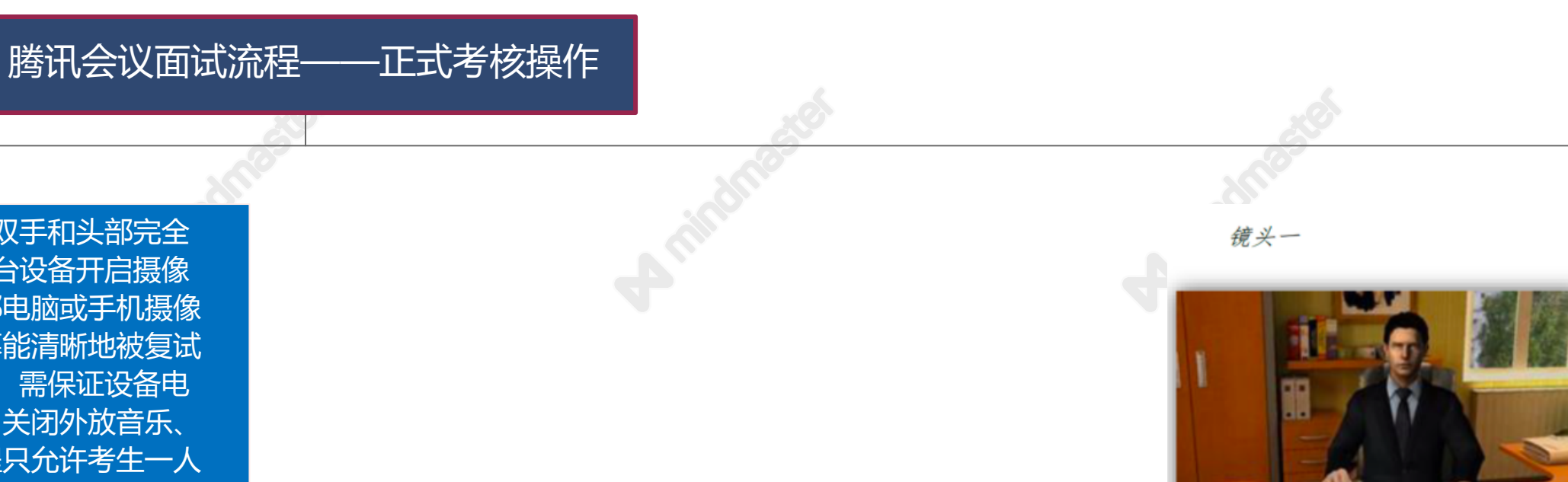

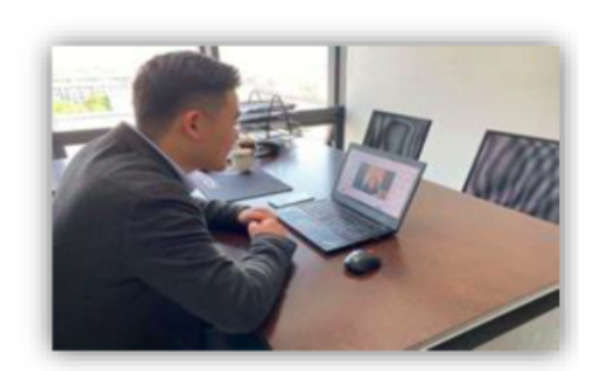

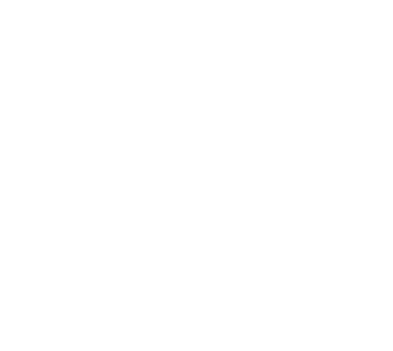

镜头二

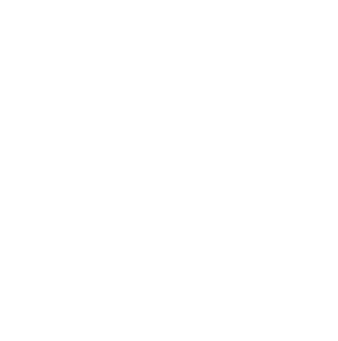

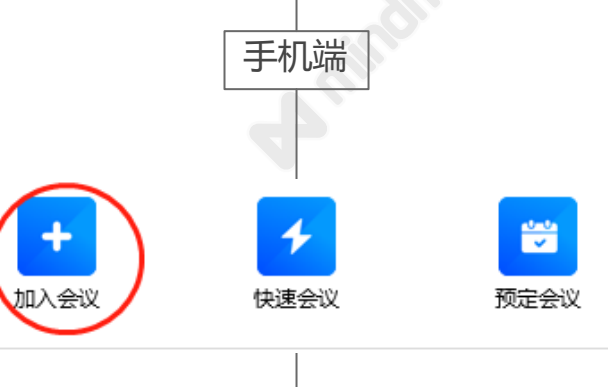

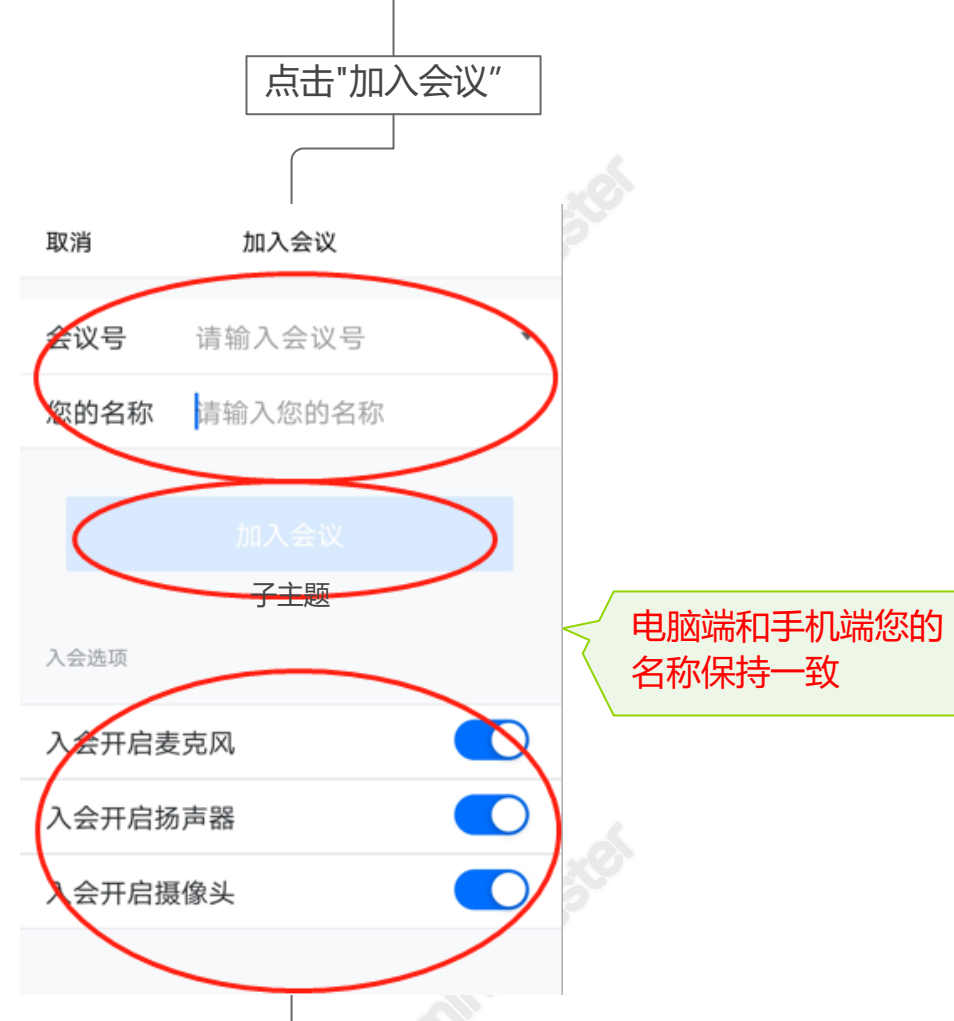

1、输入"助理老师"通过发给的会议号;2、您的姓名不能真实姓 名,命名方式待"助理老师"告知;3、选项会议设置,如上图所 示,完毕后点击"加入会议"。

## 开始正式考核,考核结束后点击"离开"

考试结束后, 不允许再次加入会议

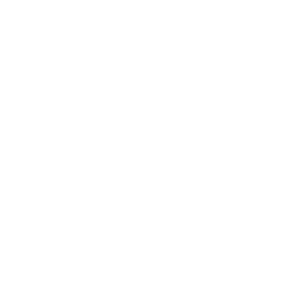

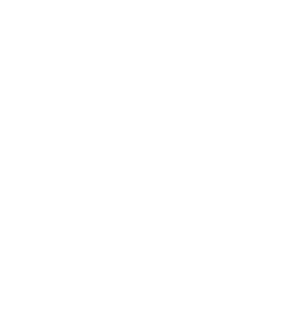